#### **NISSAN DIESEL ENGINE INJECTOR CODING**

Select Nissan, then Engine, Special Functions, then Enter Injector Calibration Data

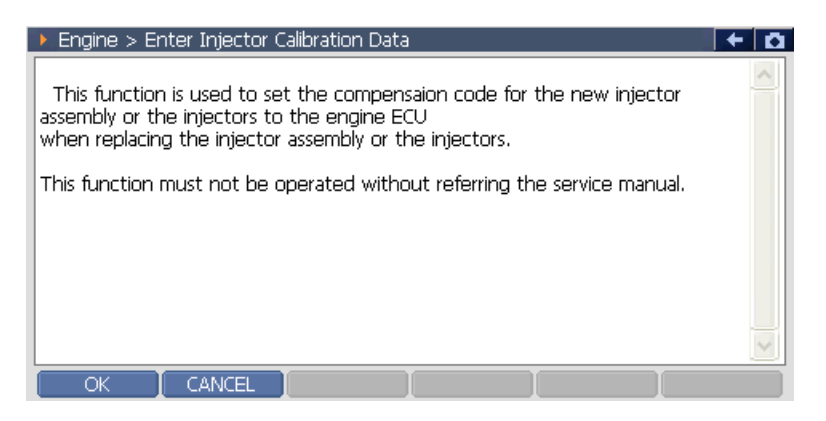

# Check Current Injector codes and select Cyl to modify

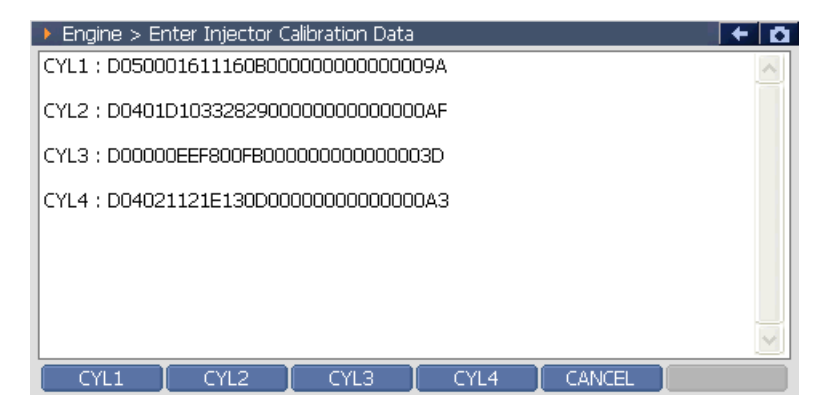

## Enter new Injector code

| Engine > Enter Injector Calibration Data                                                                                                    | + | Ō |
|----------------------------------------------------------------------------------------------------|---|---|
| Please input a char like '0', '1', '2<br>'e', 'f' and the amount is thirty.<br>$ \begin{bmatrix} sc 1 2 3 4 5 6 7 8 9 0 - = \\ Tab g w e r t y u i 0 p [] \\ CAP a s d f g h j k l ; ' \\ Shift z x c v b n m , . /                                $ |   | < |
| OK CANCEL CYL3 CYL4 CANCEL                                                                                                    |   |   |

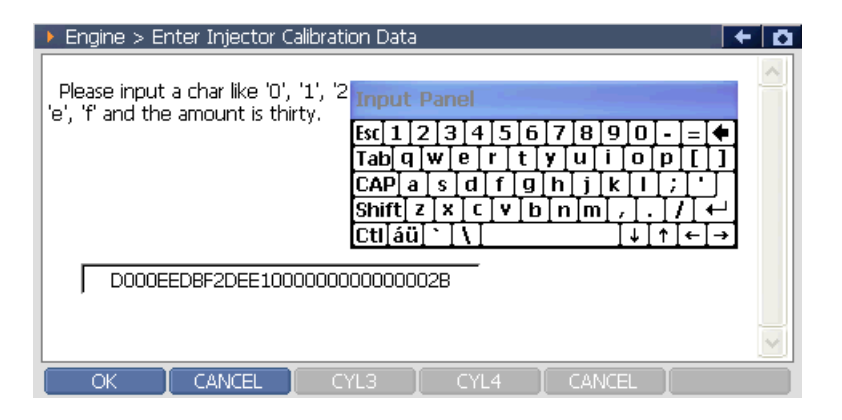

## Confirm by pressing OK

| Engine > Enter Injector Calibration D | ta 🔶 🗖      |
|---------------------------------------|-------------|
| Code : D000EEDBF2DEE10000000000       | 0002B       |
|                                       |             |
|                                       |             |
|                                       |             |
|                                       |             |
|                                       |             |
|                                       |             |
|                                       |             |
|                                       |             |
|                                       |             |
| OK CANCEL CYL3                        | CYL4 CANCEL |

### Successful

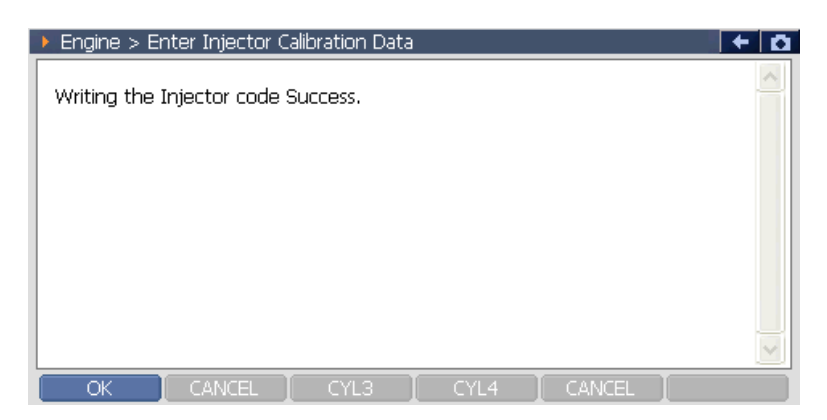

### Check new Injector Code

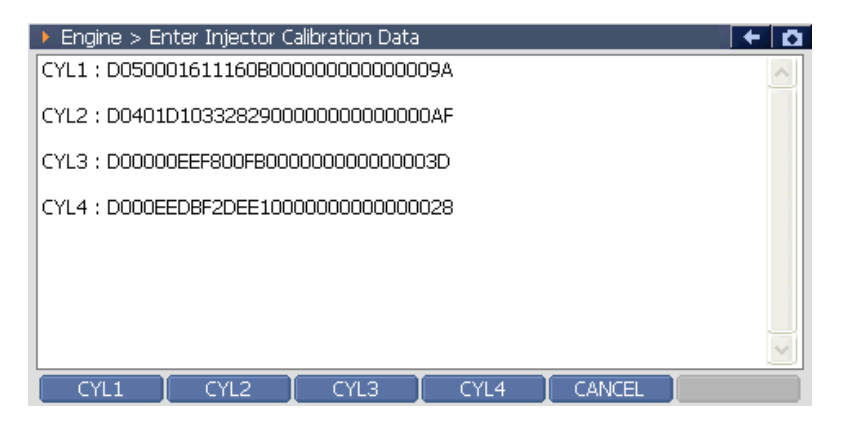